Ai/alle concorrenti convocati/e per la Gara Distrettuale delle Olimpiadi della Matematica 2023/2024,

## Registrazione e iscrizione di studenti e studentesse.

Gli studenti e le studentesse che parteciperanno alla Gara Distrettuale hanno la possibilità di registrarsi alla piattaforma

## https://olimpiadi-scientifiche.it.

Tale registrazione non è obbligatoria per tutti, ma è consigliata perché consente (se i dati coincidono) di identificare il proprio risultato ai Giochi di Archimede e di vedere quello alla Gara Distrettuale.

La registrazione è invece richiesta nel caso in cui il/la concorrente venga poi segnalato per la Finale Nazionale, oppure nel caso che sia convocato alla Gara Distrettuale pur non avendo partecipato ai Giochi di Archimede.

Il sito dispone di una sezione di aiuto; in caso di problemi con il suo funzionamento si può scrivere all'indirizzo info@olimpiadi-scientifiche.it.

Gli studenti e le studentesse che hanno già compiuto la registrazione al sito in passato non necessitano di effettuare una nuova registrazione, e pertanto non devono fare nulla.

Per chi invece non fosse ancora registrato, la registrazione consta di due passi: la creazione di un utente del sito e la sua associazione come studente della scuola di riferimento.

Iscrizione alla piattaforma. Per registrarsi alla piattaforma, gli studenti e le studentesse devono:

- 1. accedere al sito https://olimpiadi-scientifiche.it;
- 2. cliccare sul link "Registrati" in alto sulla sinistra;
- 3. inserire i dati richiesti e spuntare alcune autorizzazioni: sono richiesti Nome, Cognome, indirizzo email e data di nascita, che è necessaria perché a seconda dell'età cambiano gli obblighi di legge (sotto i 14 anni è necessario caricare una liberatoria firmata da un genitore), mentre gli altri dati sono facoltativi (anche se il codice fiscale è importante per eventuali passi successivi);
- 4. cliccare sul pulsante "registrati" in fondo alla pagina. Verrà inviata una email di verifica alla casella di posta indicata (con oggetto "Verifica dell'account per Olimpiadi Scientifiche"), contenente un link per verificare il proprio account;
- 5. cliccare il link fornito, arrivando così alla pagina per scegliere il proprio ruolo;
- 6. scegliere "Studente/studentessa";
- 7. inserire i dati aggiuntivi richiesti, cioè classe e scuola di appartenenza: a questo punto si è ultimata la registrazione.
- 8. Cliccare sul logo in alto a sinistra (o accedere di nuovo con l'indirizzo email e la password)
- 9. nella pagina principale cliccare sul pulsante "Iscriviti" nel riquadro delle Olimpiadi della Matematica.
- 10. avvisare il proprio Referente di Istituto che dovrà confermare che quell'utente è in effetti uno studente o una studentessa di quella scuola.

Successivamente, nel caso in cui i dati dello studente o della studentessa coincidano con quelli inseriti da un/a Referente di Istituto per un/a concorrente dei Giochi di Archimede, il sistema proporrà l'associazione del proprio utente con tale concorrente tramite un avviso nella homepage; per farlo, sarà sufficiente cliccare su tale avviso e seguire le istruzioni a schermo.

I Responsabili della Gara di Febbraio Commissione Olimpiadi della Matematica

Olimpiadi della Matematica – Gara di Febbraio Email: febbraio@olimpiadi.dm.unibo.it Sito: http://olimpiadi.dm.unibo.it